## SYS & SAS Game sheet and score upload

Step 1: Login into <u>https://admin.rampcms.com/login</u>

(The direct link can be found on the SYS or SAS website – in the left corner under

youthgames, password – SYSIgs01!

adultgames, password - SASIgs01!

## Step 2: Click on League Games

Usernames:

| ft Dashboard          |
|-----------------------|
| 🖬 League Games        |
| C Gamesheets Uploaded |
| C Sign Out            |

Step 3: Locate the game:

- Season Outdoor 2023
- Division Can be found on gamesheet
- Day Start/End is the day of the game

Step 4: Click

Step 5: Click Gamesheet on your game

Step 6: Enter Home and Away score (DO NOT CLICK ON GAME IS FINISHED – The Office will do that)

Step 7: Scroll down to upload file and choose your file

| Game Files                 |   |
|----------------------------|---|
| Upload File                |   |
| File                       |   |
| Choose File No file chosen |   |
|                            |   |
| File Type                  |   |
| Gamesheet                  | ~ |
| Admin Only File            |   |
| Upload File                |   |

• Please ensure your game sheet is clear and legible when uploading (prefer a PDF file format) Step 8: After choosing file, click upload file

Step 9: Close the browser window or go back up to the top and click if you have any further games to upload the game sheet and score for.

Back to Games